## APPLICATION LAC-T SANTÉ du PIS DÉMARCHES à FAIRE PAR LES PRODUCTEURS

## 1- FORMULAIRE F49 – AUTORISATION POUR LE TRANSFERT DES DONNÉES

Pour qu'en tant que producteur, vous puissiez partager des données avec votre médecin vétérinaire, vos employés et avec vos intervenants, vous devez donner votre accord. Pour ce faire, remplir et signer le formulaire F49 de Valacta et le faire parvenir au **Service à la clientèle de Valacta** service.clientele@valacta.com

514-459-3030.

- Signer un formulaire différent pour chaque intervenant.
- Cocher obligatoirement la case : Service d'accès mobile.
- 2- AUTORISER LE PARTAGE DES DONNÉES SUR LES CCS ET LES BACTÉRIES PROVENANT DES PRODUCTEURS DE LAIT DU QUÉBEC (PLQ)

Pour que les médecins vétérinaires et les intervenants aient accès à vos données, rendez-vous sur votre Extranet PLQ :

#### a) Cliquer sur Votre entreprise

| Les<br>Producteurs<br>de lait<br>du Québec | Votre entreprise  Livraisons Compositie Qualité                                                                                                    | Revenus     Déductions et ajustements     Sommaire du paiement                      |  |  |
|--------------------------------------------|----------------------------------------------------------------------------------------------------|-------------------------------------------------------------------------------------|--|--|
| EXTRANET - PRODUCTEUR                      | Ferme Glynthstages snc                                                                                                    | 🚔 🌠 💟 🖸 Bibliothèque Contactez-noux Quitter Engli                                   |  |  |
| rix du lait                                | Variation du prix intraguota                                                                                                    | Bibliothèque                                                                        |  |  |
| invier 2019 : 70,57 \$                     | 11 février 2019                                                                                                    | Laitb'do 2019-02-08                                                                 |  |  |
| t demiers mois                             | Le prix à la composition moyenne pour janvier est de 79.74 S/hl. À la composition de référence, le prix<br>interpretent a brincé de 1.05 S/bl actor la main de décembre et de present une brince de 1.5 %                                                                                                    |                                                                                     |  |  |
| liquitat de la dernière mente              | passant de 71.62 \$/hl à 70.57 \$/hl. Le recul du prix est lié principalement à une détérioration de la                                                                                                    | Elach info _ lanvier 2019                                                           |  |  |
| ésultat des 12 dernières ventes            | structure des ventes avec une diminution des volumes en classes fromagères et pour la creme.<br>Suitezz                                                                                                    | Lettre AMVPQ - Gestion des appels aux vétérinaires                                  |  |  |
| notant des nrimes                          |                                                                                                    |                                                                                     |  |  |
| atière grasse                              | Gestion des appels pour les visites régulières des services                                                                                                    | Leucose - Transfert des résultats au médecin vétérinaire Flash info - Décembre 2018 |  |  |
| ait biologique                             | veterinaires                                                                                                    |                                                                                     |  |  |
| atistiques                                 | 31 janvier 2019                                                                                                    | Flash info - Novembre                                                               |  |  |
| os résultats                               | entendu entre les différents signataires de l'entente 2017-2019 d'optimiser et de prioriser une meilleure                                                                                                    | Tweets                                                                              |  |  |
| ésultats provinciaux                       | de lait du Québec (PLQ) ainsi que l'Association des médecins vétérinaires. En ce sens, Les Producteurs                                                                                                    | TWEELS de @ProduadOx 0                                                              |  |  |
| bliothèque                                 | déterminé que les appels pour une visite régulière (non urgente) devraient être effectués avant<br>10 heures le matin, idéalement vers 8 heures le matin. La réception des appels tôt dans la journée                                                                                                    | ProdualtOc a retweete                                                               |  |  |
| ouvelles                                   | permettra une meilleure planification d'horaire pour le producteur et le médecin vétérinaire et assurera<br>ainsi une présente sur tout le territoire québécois. Consultar la lettre nour plus de détails                                                                                                    | faterre.ca                                                                          |  |  |
| ublications                                |                                                                                                    | Clatoroca Clatoroca                                                                 |  |  |
| ocuments de référence                      | Message du Comité sur le quota de P5                                                                                                    | [ENVIRONNEMENT] L'empreinte carbone des                                             |  |  |
| ossiers                                    | 22 janvier 2019                                                                                                    | producteurs laitiers canadiens est i une des plus faibles                           |  |  |
|                                            | L'évaluation actuelle et les prévisions des besoins du marché et le la production, ainsi que l'impact des<br>différentes mesures prises en juillet 2018 et le souci de retourner à une harmonisation des règles, ont<br>incré les offices de producteurs de P5 à prendre la décision suivante.                                | DÉTAILS -> bit.ly/2HR2uQq                                                           |  |  |
|                                            | <ol> <li>Émettre 1% de quota à tous les producteurs du Québec, de file-du-Prince-Édouard, de la Nouvelle-<br/>Ecosas, et du Nouveu-Brunseck;</li> <li>Accroîte la meaure de intranto de tolérance en vigueur en Ontario de 1 jour/mois à 2 jours/mois;<br/>et<br/>3. Metre fin à la pénalité hors quota de 205/hl.</li> </ol> |                                                                                     |  |  |
| Action And See                             |                                                                                                    |                                                                                     |  |  |

## b) Cliquer sur Accès à vos données – Application tierce

| → thtps://www.lait.qc.ca/s_VotreB                                                                                                    | Entreprise/identification.asp $D = \bigoplus C ( PLQ - Producteur - Identific ×$                                                           |                                                                                  |                                                                                              |                                                                                             | <b>↑</b> ★≎               |
|----------------------------------------------------------------------------------------------------|----------------------------------------------------------------------------------------------------|----------------------------------------------------------------------------------|----------------------------------------------------------------------------------------------|---------------------------------------------------------------------------------------------|---------------------------|
| Les<br>Producteurs<br>de lait<br>du Québec                                                                                                    | Votre entreprise                                                                                                    | <ul> <li>Livraisons</li> <li>Composition</li> <li>Qualité</li> </ul>             | <ul> <li>Revenus</li> <li>Déductions et ajustements</li> <li>Sommaire du paiement</li> </ul> | <ul> <li>proAction</li> <li>Objectifs de production</li> <li>Production et quota</li> </ul> |                           |
| Extranet - Producteur                                                                                                    | Ferme Glynthstages snc                                                                                                    |                                                                                  | 🖨 🛛                                                                                          | 🚹 💟 💽 Bibliothèque Conta                                                                    | ctez-nous Quitter English |
| Votre entreprise                                                                                                    | Accueil > Votre entreprise > Identification                                                                                                |                                                                                  |                                                                                              |                                                                                             |                           |
| Identification Courta Dépôt direct Accès à vos données - Intervenant Accès à vos données - Application tierce PLC - Express latiter* <b>Référence</b> Dépôt direct Guide d'utilisation - Accès à vos données <b>Bibliothèque</b> Nouvelles Publications Documents de référence Desseise | Voici les coordonnées de votre entreprise dans nos dossin<br>Nom du con<br>Raison soci<br>Adresse<br>Municipaliti<br>Numéro de<br>Courriel | ers. Si vos coordonné<br>Coordo<br>tact<br>ale<br>téléphone<br>fax<br>cellulaire | ées ne sont pas exactes, veuillez <u>nous cor</u><br>nnnées                                  | tacler ou nous envoyer un courriel.                                                         |                           |

c) Puis, cliquer choisir **l'Application mobile Santé du pis Lac-T** dans le menu déroulant. Cliquer **Accepter l'accès** mais en tant que producteur vous pourrez le retirer en tout temps. Cela permettra que l'application mobile affiche les graphiques de CCS et Bactéries provenant de la banque de données des PLQ (collectes de lait). Ces graphiques permettent de faire un suivi plus précis de la qualité du lait.

| ← → // https://www.lait.qc.ca/s_VotreE       | h 🛧                                                                                                    | * |
|----------------------------------------------|----------------------------------------------------------------------------------------------------|---|
| Les<br>Producteurs<br>de lait<br>du Québec   | Votre entreprise Livraisons Revenus proAction<br>Composition Déductions et ajustements Objectifs de production<br>Qualité Sommaire du paiement Production et quota                                                                      |   |
| Extranet - Producteur                        | Ferme Glynthstages snc 🛁 📫 🔽 🖸 Bibliothèque Contactez-nous Quitter Englisi                                                                                                    |   |
| Votre entreprise                             | Accueil > Votre entreprise > Accès à vos données - Application tierce                                                                                                    |   |
| Identification                               |                                                                                                    | - |
| Quota                                        |                                                                                                    |   |
| Dépôt direct                                 | Application                                                                                                    |   |
| Accès à vos données - Intervenant            |                                                                                                    |   |
| Accès à vos données - Application<br>tierce  | Pupurauon Appurauon incole Same du pas Lac-IV<br>Description La gestion du troupeau, au bout du doigti Gérer la santé du pis par un usage optimal des antibiotiques en collaboration avec votre vétérinaire et votre équipe à la ferme. |   |
| PLC - Express laitier*                       | Div damiars accès au cours des 3 damiars mois                                                                                                    |   |
| Référence                                    | Divide interior access at cours des orderiners more                                                                                                    |   |
| Dépôt direct                                 | Syma Latoniane 2010-1120                                                                                                    |   |
| Guide d'utilisation - Accès à vos<br>données | Retirer loccès                                                                                                    |   |
| Bibliothèque                                 |                                                                                                    |   |
| Nouvelles                                    |                                                                                                    |   |
| Publications                                 |                                                                                                    |   |
| Documents de référence                       |                                                                                                    |   |
| Dossiers                                     |                                                                                                    |   |
| rrAction 🕡 🚟                                 |                                                                                                    |   |

## 3- TÉLÉCHARGEMENT DE L'APPLICATION MOBILE SANTÉ DU PIS

En allant sur AppStore ou GooglePlay télécharger l'**Application mobile Santé du pis Lac-T** sur votre appareil mobile (téléphone ou tablette).

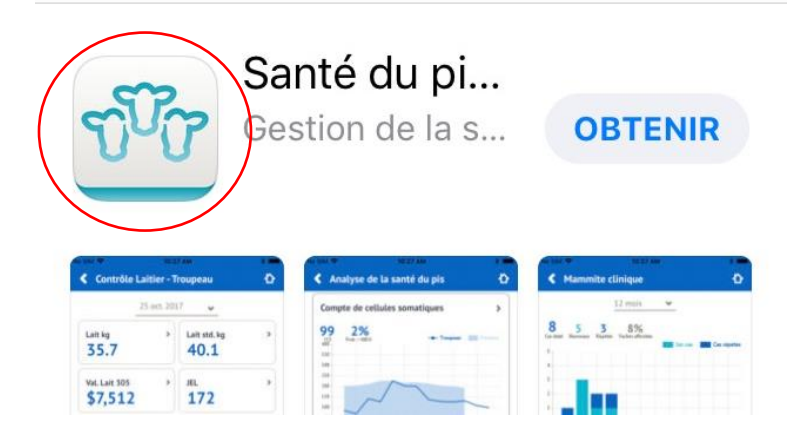

Note : Le téléchargement de l'application est gratuite mais des frais <u>(moins de 10</u>\$) par mois sont facturables aux producteurs qui l'utilisent.

## 4- CONNEXION À L'APPLICATION MOBILE SANTÉ DU PIS LAC-T

Ouvrir l'application en utilisant vos codes d'accès fournis par Valacta.

Au besoin, contacter le Service à la clientèle de Valacta service.clientele@valacta.com 514-459-3030

| 🖬 Bell 🗢                                    | 14:15                                      | Ö 85 % 🦲 (                                                                                                    |  |  |
|---------------------------------------------|--------------------------------------------|----------------------------------------------------------------------------------------------------|--|--|
| Santé du pis                                |                                            |                                                                                                    |  |  |
| Adresse cou                                 | rriel                                      |                                                                                                    |  |  |
|                                             |                                            |                                                                                                    |  |  |
| NIP                                         | NIP                                        |                                                                                                    |  |  |
|                                             |                                            |                                                                                                    |  |  |
| Se souvenir de moi                          |                                            |                                                                                                    |  |  |
|                                             | Se connecter                               |                                                                                                    |  |  |
| т                                           | ermes et condition                         | IS                                                                                                    |  |  |
| Économie, Science<br>et Innovation<br>Québe | C 2 2 C                                    | s canadien de<br>che sur la mammite<br>et la qualité du lait<br>lan Bovine Mastitis and<br>adity Research Network |  |  |
| Université de Montréa                       | valacta                                    | Association des<br>Médocins Vétérinaires<br>Praticiens du Québec                                                  |  |  |
| zoetis                                      | Les<br>Producteurs<br>de lait<br>du Québec | E Lateral Contraction                                                                                             |  |  |

## 5- AJUSTEMENT DES PARAMÈTRES SUR L'APPLICATION MOBILE

a) Dans l'application mobile, une fois sur l'écran d'accueil, cliquer sur l'icône Paramètres :

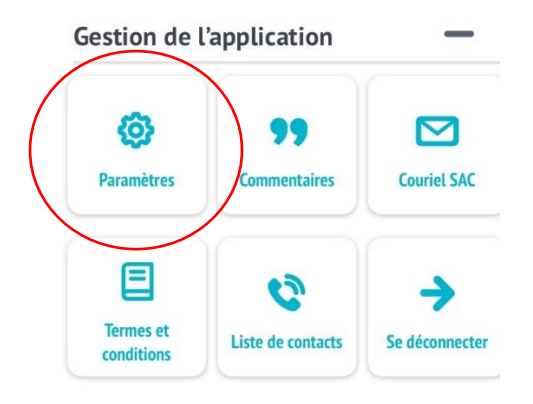

b) Ajuster ensuite les fonctionnalités suivantes :

| 🖬 Bell 🗢            | 13:06           | <b>0</b> 87 % 🔜 |               |
|---------------------|-----------------|-----------------|---------------|
| Paramètres          | 5               |                 |               |
| Langue              |                 |                 |               |
| Français            |                 | ~               |               |
| Période de tarissen | nent par défaut |                 |               |
| 60                  |                 |                 |               |
|                     |                 |                 |               |
| Protocole ta        | riss sélect     |                 |               |
| Protocole m         | ammite clin     |                 | $\mathcal{I}$ |
|                     |                 |                 |               |

- Période de tarissement : il faut spécifier le nombre de jours
- Protocole tarissement sélectif et Protocole mammite clinique : les boutons doivent être activés pour que votre médecin vétérinaire puisse vous transmettre des protocoles de traitement via internet et qui s'afficheront en temps réel dans l'application sur votre téléphone.

#### POUR EN SAVOIR PLUS

Des tutoriels sont disponibles pour voir comment utiliser l'application mobile.

Pour les producteurs : Sur la Chaine Youtube de Valacta :

https://www.youtube.com/watch?v=2PHmu1eELCY&list=PLPpXZJFB9QW0WkB\_jAlqt0D9\_LSoNYnle

#### IMPORTANT

Contacter votre médecin vétérinaire pour amorcer avec lui une stratégie concertée de gestion de la santé du pis dans votre troupeau.

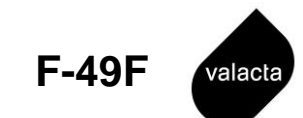

## **PROTOCOLE D'ENTENTE DE TRANSFERT D'INFORMATION**

(Explications à l'endos – Veuillez fournir tous les renseignements demandés)

|                                                                                                    | ACCÉDER AUX DONNÉES DU PRODUCTEUR                                                                                                    |
|----------------------------------------------------------------------------------------------------|----------------------------------------------------------------------------------------------------|
| Compagnie (si requis) :                                                                                                    | No de client si existant :                                                                                                    |
| Personne contact / responsable :                                                                                                    | No de client si existant :                                                                                                    |
| Adresse de facturation :                                                                                                    |                                                                                                    |
|                                                                                                    |                                                                                                    |
| Province :                                                                                                    |                                                                                                    |
|                                                                                                    |                                                                                                    |
| Signature de la personne contact :                                                                                                    | Date :                                                                                                    |
|                                                                                                    |                                                                                                    |
| IDENTIFIC                                                                                                    | ATION DU PRODUCTEUR                                                                                                    |
| N <sup>o</sup> de troupeau : Nom du                                                                                                    | producteur :                                                                                                    |
| Nom de la ferme :                                                                                                    |                                                                                                    |
| Ville :                                                                                                    |                                                                                                    |
| SERVICES AUTORISÉS                                                                                                    | ET INSTRUCTIONS DE FACTURATION                                                                                                    |
| <ul> <li>Service de téléchargement (détails au v</li> </ul>                                                                                                    | /erso) :                                                                                                    |
| TIP XML XML-VET                                                                                                    | DairyComp305 Rapports Vision2000 (PDF)                                                                                                    |
| 🗌 Je désire que le fichier me soit transmis pa                                                                                                    | r courrier électronique (TIP et XML seulement).                                                                                                    |
| La facture pour ce service sera transmise à                                                                                                    | à: 🗌 personne contact; 🔲 compagnie; 🗌 producteur                                                                                                    |
| <ul> <li>Service d'accès mobile**         <ul> <li>(accès aux données de Vision2000, inclu</li> <li>** Le service d'accès mobile est gratuit pou</li> <li>intervenants autorisés.</li> </ul> </li> </ul> | <i>ant les graphiques PLQ et les résultats GestaLab)</i><br>ur les vétérinaires et facturable directement aux autres                                        |
|                                                                                                    |                                                                                                    |
| Par la présente, j'autorise Valacta à transférer<br>mentionnée mes données personnelles et les<br>possession de Valacta, ainsi que tout autre do                                                         | à la personne contact ou à la compagnie ci-dessus<br>données relatives à mon troupeau actuellement en la<br>onnée que je fournirai à Valacta dans le futur. |
|                                                                                                    | ou cette compagnie de l'utilisation qui lui est accordée                                                                                                    |
| Je suis responsable d'informer cette personne                                                                                                    | ou cette compagnie de l'utilisation qui fui est accordec.                                                                                                   |

Valacta son intention d'y mettre fin.

Transmettre au Service à la clientèle : <u>service.clientele@valacta.com</u>

# Accès aux données de Valacta – Description des services

Les données de tout producteur laitier détenues par Valacta peuvent être accessibles à des tiers (fournisseurs de biens et services, professionnels, intervenants de l'industrie) **sur autorisation écrite du producteur** (compléter le formulaire F-49 à l'endos).

L'intervenant autorisé dispose d'un *numéro de contact* et d'un *numéro d'identification personnel (NIP)* distinct de celui du producteur. Cette identification lui permet d'accéder aux données de tous les producteurs ayant signé à son endroit le formulaire F-49. Le producteur peut accorder un accès à plusieurs intervenants.

#### MODES D'ACCÈS

## 1) ACCÈS AUX DONNÉES PAR TÉLÉCHARGEMENT

Les données peuvent être téléchargées à partir du site Web de Valacta en suivant le lien *accès en ligne aux données*. Les fichiers TIP et XML peuvent aussi être expédiés par courriel directement à l'usager (cocher la case appropriée sur le F-49). Selon l'utilisation souhaitée, **cinq supports informatiques sont disponibles** :

- TIP: Les fichiers TIP (*Transfert d'Information de Valacta*) permettent d'intégrer 70 données par vache directement dans votre logiciel de gestion. Disponibles 3 jours après le test.
- XML : Les fichiers XML-TIP permettent d'intégrer les données dans le logiciel *Lac-T*.
- XML-VET : Les fichiers XML-VET permettent d'intégrer les données dans le logiciel DS@HR des médecins vétérinaires.
- DairyComp 305: Les fichiers permettent d'intégrer les données dans le logiciel DairyComp 305.
- Rapports Vision2000 (PDF) : Les rapports peuvent être téléchargés sous forme d'un fichier PDF (compressé) pour consultation directe à l'écran ou pour impression. Disponibles 2 jours après le test.

## 2) ACCÈS MOBILE AUX DONNÉES

 Accès aux données de Vision2000 : En installant l'application mobile appropriée, les utilisateurs auront accès aux données de leurs vaches et de leurs troupeaux sur leurs appareils mobiles.

\* \* \*